# Kurzbedienungsanweisung HF-Umrichter e@syDrive® 4320 (IP 00)

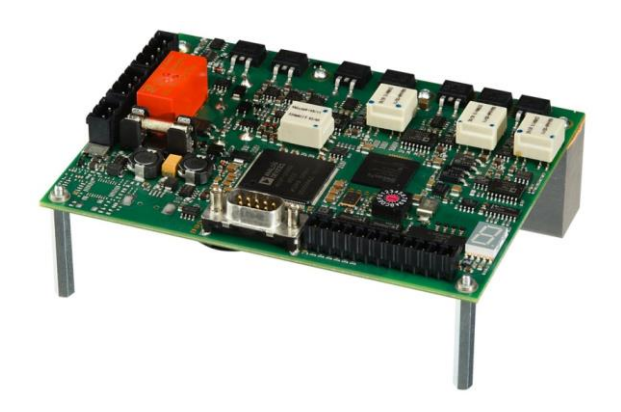

INDUSTRIAL DRIVES

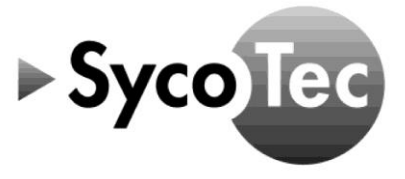

DE

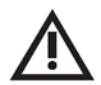

Diese Kurzbedienungsanweisung beinhaltet ausschließlich die wesentlichen Bedienfunktionen.

*Sie ersetzt nicht die Sieb & Meyer Hardwarebeschreibung "Antriebsverstärker SD2B / SD2B plus", die vor Inbetriebnahme heruntergeladen werden muss:* 

- auf der SycoTec Homepage im Download-Bereich unter <u>https://www.sycotec.eu/ueber-sycotec/downloads2/</u>

oder

- bei Sieb & Meyer unter https://www.sieb-meyer.de/datei-detail.html?item=518

Die darin aufgeführten Sicherheitshinweise sind vor der Inbetriebnahme zu beachten!

### Inhaltsverzeichnis

| 1.0 Lieferumfang                           | 3  |
|--------------------------------------------|----|
| 2.0 Anschlüsse                             | 3  |
| <u>3.0 Motor</u>                           | 3  |
| 3.1 Motortemperatursensor                  | 3  |
| 3.2 Belegung der Parametersätze            | 4  |
| 3.3 Anschluss Drossel                      | 4  |
| 4.0 DC-Leistungsversorgung                 | 5  |
| 5.0 24-V-Logikversorgung                   | 5  |
| 6.0 Digitale und analoge Ein- und Ausgänge | 5  |
| 6.1 Digitale Eingänge                      | 5  |
| 6.2 Digitale Ausgänge                      | 6  |
| 6.3 Analoge Eingänge                       | 6  |
| 7.0 Beispiel für Fernbedienungselement     | 7  |
| 8.0 Verbindung zum Computer herstellen     | 7  |
| 9.0 Andere Parameter aktivieren            | 8  |
| <u>10.0 Parameterdatei laden</u>           | 9  |
| <u>11.0 Projekt laden</u>                  | 10 |
| 12.0 Statusanzeige und Fehlermeldungen     | 11 |
| Gewährleistungsbedingungen                 | 11 |
| EG-Konformitätserklärung                   | 11 |

#### Vertrieb:

SycoTec GmbH & Co. KG Wangener Strasse 78 88299 Leutkirch Tel. +49 7561 86-0 Fax +49 7561 86-371 info@sycotec.eu www.sycotec.eu

#### Hersteller:

SIEB & MEYER AG Auf dem Schmaarkamp 21 21339 Lüneburg Tel. +49 (0)4131 203-0 Fax +49 (0)4131 203-2000 info@sieb-meyer.de www.sieb-meyer.com

CE

#### 1.0 Lieferumfang

HF-Umrichter e@syDrive® 4320 (IP 00) (Antriebsverstärker SD2B / Gerätevariante 0362171DB) Material-Nr. 2.001.7554

Material-Nr. 2.001.7975

SycoTec – Kurzbedienungsanweisung HF-Umrichter e@syDrive® 4320 (IP 00)

#### 2.0 Anschlüsse

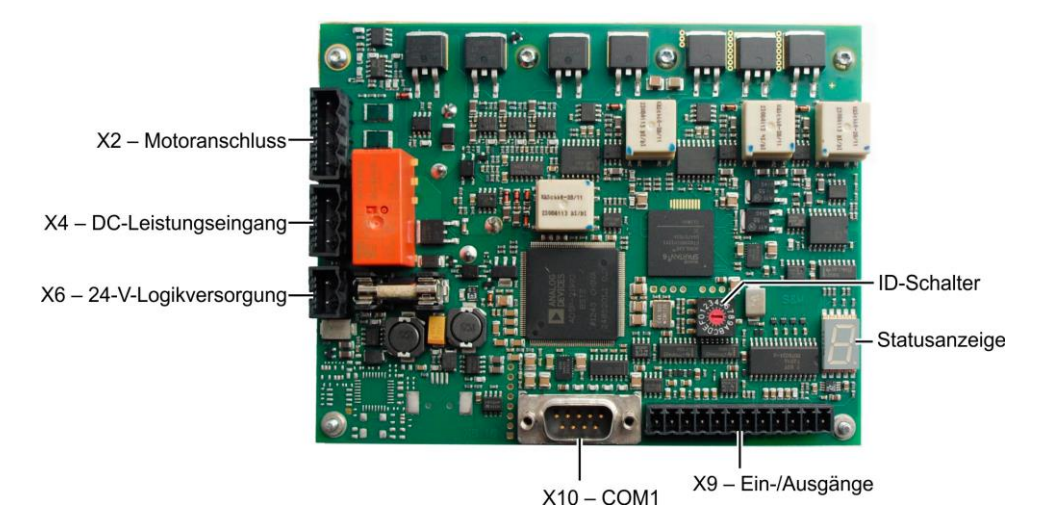

#### 3.0 Motor

| Name | E/A | Bedeutung    | Pin   |
|------|-----|--------------|-------|
| U    | А   | Motorphase U | X2/U  |
| V    | Α   | Motorphase V | X2/V  |
| W    | Α   | Motorphase W | X2/W  |
| PE   |     | Schutzleiter | X2/PE |

#### 3.1 Motortemperatursensor

| Name | E/A | Bedeutung                          | Pin        |
|------|-----|------------------------------------|------------|
| Temp | Е   | Sensor Motortemperatur (gegen GND) | X9/8       |
| GND  | E/A | Masse                              | X9/7,11,12 |

3

#### 3.2 Belegung der Parametersätze

| Belegung | Motorspindel-Parametersatz | Bemerkung                 |
|----------|----------------------------|---------------------------|
| P00      | 4025 AC                    |                           |
| P01      | 4033 AC                    |                           |
| P02      | 4033 AC-ST-60              |                           |
| P03      | 4033 AC-LN15               |                           |
| P04      | 4052 AC                    |                           |
| P05      | 4015 DC                    |                           |
| P06      | 4020 DC                    |                           |
| P07      | 4025 DC-S                  |                           |
| P08      | 4025 DC-T                  |                           |
| P09      | 4033 DC                    |                           |
| P10      | 4033 DC-T                  |                           |
| P15      | 4015 DC - Choke            | Mata and a data and a set |
| P16      | 4020 DC - Choke            | Motorspindel muss mit     |
| P17      | 4025 DC-S - Choke          | Droscol / externer        |
| P18      | 4025 DC-T - Choke          |                           |
| P19      | 4033 DC - Choke            | hetrieben werden          |
| P20      | 4033 DC-T - Choke          | betrieben werden          |

#### 3.3 Anschluss Drossel

Anschluss X2 (Motor) des Frequenzumrichters wird mit Anschluss X1 (Antrieb) der Drossel verbunden. Der Anschluss der Motorphasen erfolgt an X2 (Motor) der Drossel.

| X1 (Antrieb) |              |               |  |
|--------------|--------------|---------------|--|
| Name         | Bedeutung    | Pin (Drossel) |  |
| U            | Motorphase U | X1/U          |  |
| V            | Motorphase V | X1/V          |  |
| W            | Motorphase W | X1/W          |  |
| PE           | Schutzleiter | X1/ 🕀         |  |

| X2 (Motor) |              |               |  |
|------------|--------------|---------------|--|
| Name       | Bedeutung    | Pin (Drossel) |  |
| U          | Motorphase U | X2/U          |  |
| V          | Motorphase V | X2/V          |  |
| W          | Motorphase W | X2/W          |  |
| PE         | Schutzleiter | X2/⊕          |  |

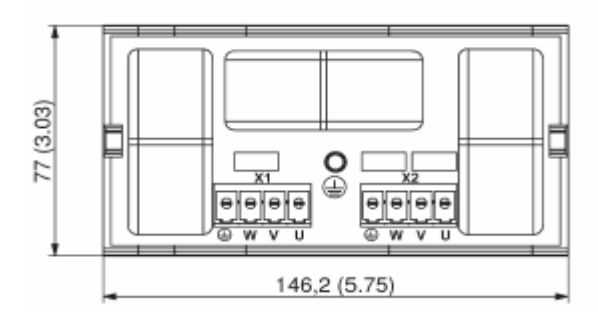

#### 4.0 DC-Leistungsversorgung

| Name | E/A | Bedeutung                | Pin   |
|------|-----|--------------------------|-------|
| DC+  | E   | DC-Leistungsversorgung + | X4/+  |
| DC-  | E   | DC-Leistungsversorgung - | X4/-  |
| PE   |     | Schutzleiter             | X4/PE |

DE

Spannungsbereich: 24 bis 80 V DC, Spannungsrippel max. 10 %

Die Einspeise-Spannung kann mit der drivemaster2-Software ("Konfiguration" -> "Leistungsnetzteil") eingestellt werden.

| Einspeisespannung (U <sub>DC</sub> ) | Chopperschwelle (UDC) | Überspannungsschwelle (U <sub>DC</sub> ) |
|--------------------------------------|-----------------------|------------------------------------------|
| 24 V                                 | 35 V                  | 40 V                                     |
| 48 V                                 | 65 V                  | 70 V                                     |
| 85 V                                 | 100 V                 | 110 V                                    |

Standard-Einstellung für Spannung Leistungsnetzteil: 48 V

Beim Bremsen von hohen Trägheitsmomenten und/oder bei Verwendung von kurzen Bremszeiten kann die DC-Hauptspannung abhängig von der parametrierten Einspeise-Spannung stark ansteigen. Das angeschlossene Netzteil muss für diese Spannung ausgelegt sein.

#### 5.0 24-V-Logikversorgung

i

| Name | E/A | Bedeutung                         | Pin  |
|------|-----|-----------------------------------|------|
| +24V | Е   | Logikeinspeisung +24 V DC (0,5 A) | X6/+ |
| GND  | E   | Masse                             | X6/- |

Spannungsbereich: 24 V DC (0,5 A), Spannungsrippel max. 10 %

#### 6.0 Digitale und analoge Ein- und Ausgänge

Die Funktionen / Belegungen der Ein- und Ausgänge sind über die Software drivemaster2 frei konfigurierbar.

Standardmäßig sind die folgenden Funktionen / Belegungen eingestellt.

#### 6.1 Digitale Eingänge

| Name | E/A | Funktion / Belegung | Pin        |
|------|-----|---------------------|------------|
| INO  | Е   | Regler Ein          | X9/1       |
| IN1  | E   | Betrieb freigeben   | X9/2       |
| GND  | E/A | Masse               | X9/7,11,12 |

Mit INO "Regler Ein" wird der Regler aktiviert, der Haltestrom liegt an der Motorspindel an. Wenn der Regler aktiv ist kann mit IN1 "Betrieb freigeben" die Motorspindel gestartet werden.

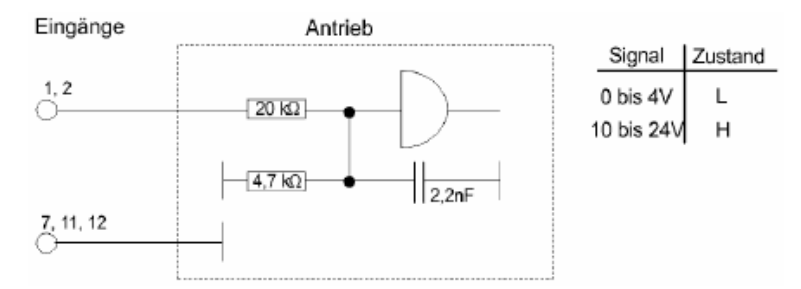

#### 6.2 Digitale Ausgänge

| Name | E/A | Funktion / Belegung               | Pin        |
|------|-----|-----------------------------------|------------|
| OUTO | Α   | Betriebsbereit Typ 1              | X9/3       |
| OUT1 | А   | M02 – Meldung Betrieb freigegeben | X9/4       |
| OUT2 | Α   | M10 – Sollwert erreicht           | X9/5       |
| GND  | E/A | Masse                             | X9/7,11,12 |

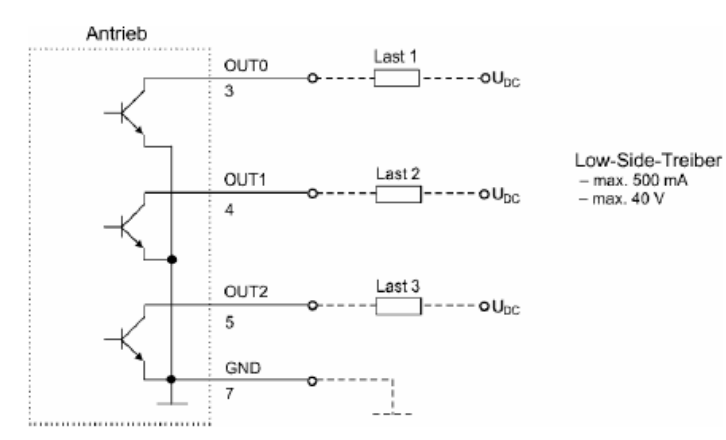

#### 6.3 Analoge Eingänge

| Name   | E/A | Funktion / Belegung                        | Pin        |
|--------|-----|--------------------------------------------|------------|
| VCC_10 | А   | Spannungsversorgung für 10 V Analogeingang | X9/6       |
| AIN0+  | Е   | +/- 10 V Analogeingang                     | X9/9       |
| AIN0-  | E   | Bezugspunkt für AIN0+ (mit Masse brücken)  | X9/10      |
| GND    | E/A | Masse                                      | X9/7,11,12 |

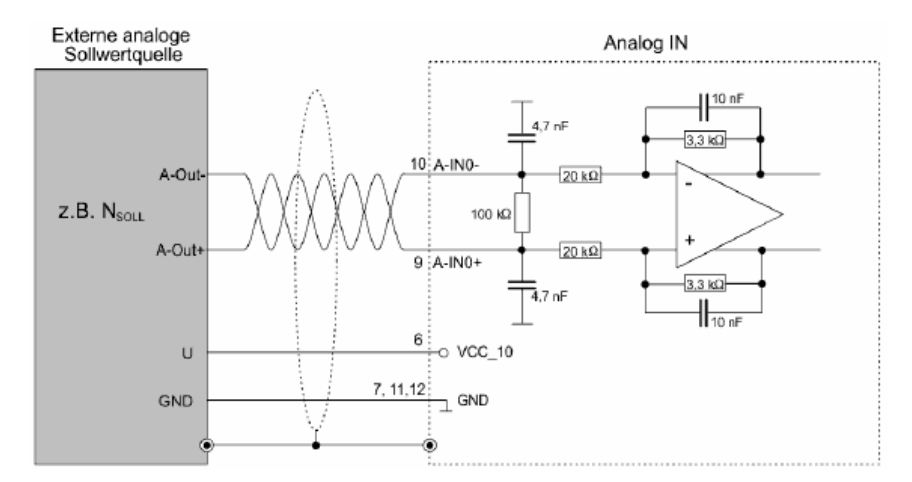

Eingangsspannungsbereich: ± 10 V Auch mit Poti beschaltbar (500 Ohm – 5 kOhm)

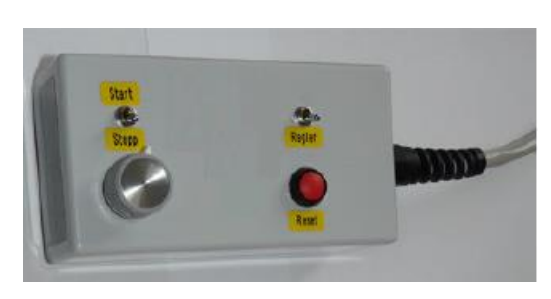

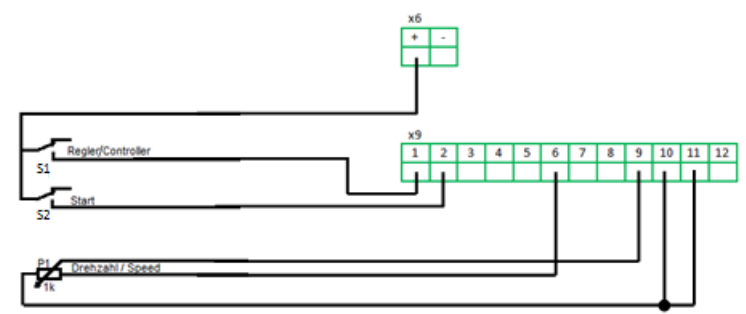

#### 8.0 Verbindung zum Computer herstellen

Über X10-COM1-Schnittstelle den Umrichter mit dem Computer verbinden.

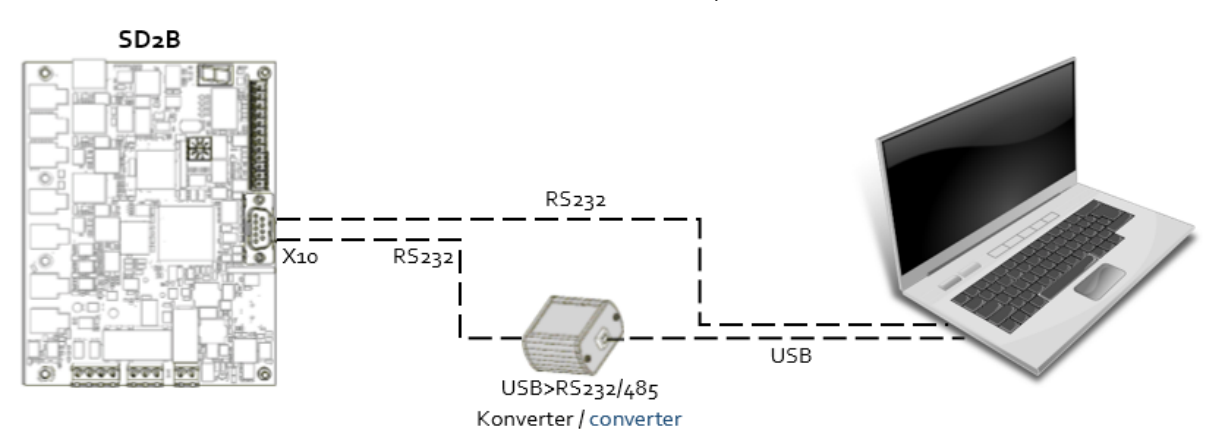

Umrichter einstecken. drivemanster2-Software starten.

Um eine Verbindung zum Gerät herzustellen auf "Verbindung zum Gerät einrichten" klicken. Abhängig von der Verbindungsart zwischen Umrichter und PC bei Anschlusstyp USB (USB>RS232/485 Konverter 050201) oder RS232\_RS485 (RS232-Kabel) einstellen. "Gerät suchen + verbinden" auswählen.

| t                                     |                                        |
|---------------------------------------|----------------------------------------|
| Wollen Sie                            |                                        |
| 茾 Anleitungen anzeigen                | Varbindung zum Garät ainrichten        |
| ₽§ Ein angeschlossenes Gerät suchen   |                                        |
| No Alle angeschlossenen Geräte suchen | Kommunikationsschnittstelle einstellen |
| 🖻 Eine Parameterdatei öffnen          | Anschluß zum PC wählen                 |
| 😥 Ein vorhandenes Projekt laden       | Тур USB 💽                              |
| Ein neues Projekt erstellen           |                                        |
| 🐑 Verbindung zum Gerät einrichten     |                                        |
| Das Programm beenden                  | × Abbruch                              |

i

Die Pinbelegung für das RS232-Kabel finden Sie in der Dokumentation "Antriebssystem SD2B – Hardwarebeschreibung".

#### 9.0 Andere Parameter aktivieren

Um eine andere Parameterdatei zu aktivieren, die Nummer (P00 ... Pxx) der gewünschten Parameterdatei eingeben und auf "Übernehmen" klicken.

| IIII SIEB & MEYER AG - drivemaster2 - V1.18 - [Build 80 -                                                                                                    | 28.06.2018 ]                                                                                                    | -          |            | × |
|----------------------------------------------------------------------------------------------------|----------------------------------------------------------------------------------------------------|------------|------------|---|
| Projekt Bearbeiten Lader Einstellungen Extras Hilfe<br>Nov 🤅 🎓 💫 📲 👘 🙌 💱 🐉 🖉 🗮                                                                                                    | User Level: Admin 🤹                                                                                                    | SIEB 4     | & MEYER    | Ħ |
| Image: Second second second | Original Section       Übersicht         Übersicht       Übersicht         Bezeichnung:       036 21 70DB - A         Seriennummer:       1 000 319 017                                                                                                    |            |            | Q |
| P15 4015 DC - Choke<br>P16 4020 DC - Choke<br>P17 4025 DC-S - Choke<br>P18 4025 DC-T - Choke<br>P19 4033 DC - Choke<br>P20 4033 DC-T - Choke                                                                                                    | Parametersatz         Image: Instant kopiere         Image: Instant kopiere         Image: Instant kopiere         Image: Instant kopiere         Image: Instant kopiere         Image: Instant kopiere         Image: Instant kopiere         Image: Instant kopiere         Image: Instant kopiere         Image: Instant kopiere         Image: Image: Ima | n<br>:n    |            |   |
| Projekt bearbeiten                                                                                                    |                                                                                                    |            |            |   |
| Projekt: 2018-12-07_4320_Grundeinstellung Host: localh                                                                                                    | ost Server: S&M USB Server V2.2 (GUI) Pow:                                                                                                    | 0 - Drv: 0 | A - Online | : |

#### 10.0 Parameterdatei laden

Vor dem Öffnen der Parameterdatei einen neuen Parametersatz hinzufügen und / oder die richtige Position (Pxx) wählen.

| ∬ SIEB & MEYER AG - drivemaster2 - V1.18 - [Build 80 - 28.06.                                                                                                    | 2018] — 🗆                                                                                                    | × |
|----------------------------------------------------------------------------------------------------|----------------------------------------------------------------------------------------------------|---|
| Projekt Bearbeiten Lader Einstellungen Extras Hilfe                                                                                                    | User Level: Admin 🔩 SIEB & MEYER Pow: 0 - Dn:: 0 A 1900: 4025 AC                                                              | Π |
| Beräteübersicht       Parameter       Diagnose         SD2: 0 - 036 21 70D8       Diagnose         Drv: 0 A - 036 21 70D8 - A         P00       4025 AC         P01       4033 AC         P02       4033 AC ST-60         P03       4033 AC LN15         P04       4052         P05       4015 DC         P06       4025 DC-T         P09       4033 DC-T         P10       4033 DC-T         P15       4015 DC - Choke         P09       4033 DC-T         P15       405 DC -T         P09       4030 DC-T | Übersicht          Grundgerät         Bezeichnung:       036 21 70DB - A         Seriennummer:       1 000 319 017            | Q |
| P 17. 4025 DC-S - Choke<br>P18. 4025 DC-T - Choke<br>P19. 4033 DC - Choke<br>P20. 4033 DC-T - Choke                                                                                                    | Hinzufügen   Inhalt kopieren   Inhalt einfügen   Auswahl Parametersatz   Feste Auswahl (EEPROM)   Digitale Eingänge   Feldbus |   |
| Projekt bearbeiten                                                                                                    |                                                                                                    |   |
| Projekt: 2018-12-07_4320_Grundeinstellung Host: localhost                                                                                                    | Server: S&M USB Server V2.2 (GUI) Pow: 0 - Drv: 0 A - Online                                                                  |   |

Um eine Parameterdatei zu öffnen, in der Symbolleiste auf "Parameter öffnen" klicken und die gewünschte Parameterdatei auswählen.

Um die Parameterdatei in den Umrichter zu schreiben, in der Symbolleiste auf "Parameter in Antrieb schreiben" klicken.

| IIII SIEB & MEYER AG - drivemaster2 - V1.18 - [ Bu                                                                                                    | d 80 - 28.06.2018 ]                                                                                                    | -              |            | × |
|----------------------------------------------------------------------------------------------------|----------------------------------------------------------------------------------------------------|----------------|------------|---|
| Projekt Bearbeiten Lader Einstellungen Extras                                                                                                    | Hilfe User Level: Admin 🍕                                                                                                    | SIEB &         | MEYER      | Ħ |
| Image: Second second second | Übersicht<br>Grundgerät<br>Bezeichnung: 036 21 70DB - A<br>Seriennummer: 1 000 319 017                                                                                          |                |            | ę |
| P 15: 4015 DC - Choke<br>P 16: 4020 DC - Choke<br>P 17: 4025 DC - S - Choke<br>P 18: 4025 DC - T - Choke<br>P 19: 4033 DC - Choke<br>P 20: 4033 DC - T - Choke                                                                                                    | Parametersatz         Hinzufügen         Inhalt kopier         Löschen         Auswahl Parametersatz         Feste Auswahl (EEPROM)         Digitale Eingänge         Ö Feldbus | en<br>jen<br>n |            |   |
| Projekt bearbeiten                                                                                                    |                                                                                                    |                |            |   |
| Projekt: 2018-12-07_4320_Grundeinstellung Host                                                                                                    | localhost Server: S&M USB Server V2.2 (GUI) Powr                                                                                                    | 0 - Drv: 0 A   | 1 - Online |   |

#### 11.0 Projekt laden

Um ein Projekt zu öffnen, "Projekt" und dann "Projekt Öffnen" auswählen. Die gewünschte Projektdatei anwählen und auf "Öffnen" klicken.

| Projekt Wizard                                                                                                    | Pill ( 32) | ill m | Powr 0 | Dry: 0.4. P00: 4025.4C                                                            |                | _                                     | SIEB & | MEYER | F |
|----------------------------------------------------------------------------------------------------|------------|-------|--------|-----------------------------------------------------------------------------------|----------------|---------------------------------------|--------|-------|---|
| Projekt Öffnen                                                                                                    | Diagnose   |       |        |                                                                                   |                |                                       |        |       |   |
| Pr <u>oj</u> ekt speichern<br>Projekt speichern unter                                                                           |            |       |        |                                                                                   | Ubersicht      |                                       |        |       |   |
| Parameter neu erstellen<br>Parameter öffnen                                                                                     |            |       |        | Grundgerät                                                                        |                |                                       |        |       |   |
| Paramgter speichern<br>Parameter speichern unter                                                                                |            |       |        | Bezeichnung:<br>Seriennummer:                                                     | 036 21 70      | DB - A<br>660                         |        |       |   |
| Parameter als Html exportiere                                                                                                   | n          |       |        | Parametereatz                                                                     |                |                                       | _      |       |   |
| P 16: 4020 DC - Choke<br>P 17: 4025 DC-S - Choke<br>P 18: 4025 DC-T - Choke<br>P 19: 4033 DC - Choke<br>P 20: 4033 DC-T - Choke |            |       |        | Hinzufügen                                                                        | in 🔂 🖬         | nhalt kopieren<br>nhalt einfügen<br>z |        |       |   |
|                                                                                                    |            |       |        | <ul> <li>Feste Auswahl (Et</li> <li>Digitale Eingänge</li> <li>Feldbus</li> </ul> | EPROM) 0<br>€₿ | Übernehmen                            |        |       |   |
| novekt bearbeiter                                                                                                    |            |       |        |                                                                                   |                |                                       |        |       |   |

Um das Projekt in den Umrichter zu schreiben, in der Menüleiste "Lader" und dann "Projekt in Antriebe schreiben" auswählen.

| U SIEB & MEYER AG - drivemaster2 - V1.18 - [Build<br>Projekt Bearbeiten Lader Einstellungen Extras                                                                                                    | d 80 - 28.06.2018 ]<br>Hilfe User Leve    | k Admin 🤞                                                               |                                                                  | - 0          | × |
|----------------------------------------------------------------------------------------------------|-------------------------------------------|-------------------------------------------------------------------------|------------------------------------------------------------------|--------------|---|
| Image: Image: | eb schreiben<br>Ingsnetzteil schreiben    | 0 A - P00: 4025 AC                                                      |                                                                  | SIEB & MEYER | Π |
| SD2: 0 - 036 21 700         Image: Drv: 0 A - 036         Projekt in Antriebe schree           Drv: 0 A - 036         Programeter in Antriebe schree         Programeter in Antriebe schree                                                                                                    | iben<br>Ireiben                           |                                                                         | Übersicht                                                        |              | Q |
| P02: 4033 A P Parameter aus Antrieb le<br>P03: 4033 A P Parameter aus Antrieb le<br>P04: 4052<br>P05: 4015 D Parametersätze aus Antrie<br>P06: 4020 D<br>P07: 4025 D P Anageschlossene Geräte s                                                                                                    | sen<br>b schreiben<br>ieb lesen<br>suchen | <b>Srundgerät</b><br>Bezeichnung:<br>Seriennummer:                      | 036 21 70DB - A<br>1 000 296 660                                 |              |   |
| P09: 4033 D         Alle Parametersätze im A           P10: 4033 D         Systemsoftware im Antri           P15: 4015 D         Systemsoftware im Antri           P16: 4020 DC - Choke         P17: 4025 DC - Choke           P18: 4025 DC - Choke         P18: 4025 DC - Choke           P19: 4033 DC - Choke         P19: 4033 DC - Choke           P19: 4033 DC - Choke         P19: 4033 DC - Choke           P19: 4033 DC - Choke         P19: 4033 DC - Choke                                                                                                    | intrieb löschen                           | Parametersatz  Hinzufügen  Hinzufügen  Schen  Auswah  Feste Auswahl (EE | Inhalt kopieren<br>Inhalt einfügen<br>Il Parametersatz<br>PROM ) |              |   |
| Projekt bearbeiten                                                                                                    |                                           | Orgitale Eingange     Feldbus                                           | t ÜÜbernehmen                                                    |              |   |

#### 12.0 Statusanzeige und Fehlermeldungen

In der 7-Segment-Anzeige werden Status- und Fehlermeldungen angezeigt. Alle Meldungen schließen mit einem Punkt hinter der letzten Stelle ab. Steht an erster Stelle "E.", liegt ein Fehler dauerhaft an.

#### Beispiele:

| 1. | ₽ - ₽                   | Einschaltmeldung<br>- Regler ist im Bootloader: Anzeige erscheint kurz beim Booten des<br>Geräts und beim Laden von Systemsoftware. |
|----|-------------------------|----------------------------------------------------------------------------------------------------|
| 2. | 8                       | Einschaltbereit<br>- Regler ist ausgeschaltet<br>- Kein Fehler liegt an                                                             |
| 3. |                         | Regler aktiv<br>- Regler ist eingeschaltet<br>- Kein Fehler liegt an                                                                |
| 4. | E - 4 - 0.              | Fehlermeldung<br>- Regler hat mit Fehler E40 abgeschaltet<br>- Der Fehler liegt nicht mehr an                                       |
| 5. | <b>E H</b> - <b>O</b> . | Anhaltende Fehlermeldung<br>- Regler hat mit Fehler E40 abgeschaltet<br>- Der Fehler liegt noch an                                  |

#### Gewährleistungsbedingungen

SycoTec übernimmt im Rahmen der gültigen SycoTec Lieferungs- und Zahlungsbedingungen die Gewährleistung für einwandfreie Funktion, Fehlerfreiheit im Material und in der Herstellung auf die Dauer von 12 Monaten ab dem vom Verkäufer bescheinigten Verkaufsdatum.

Bei begründeten Beanstandungen leistet SycoTec Gewährleistung durch kostenlose Ersatzteillieferung oder Instandsetzung. SycoTec haftet nicht für Defekte und deren Folgen, die entstanden sind oder entstanden sein können, durch natürliche Abnützung, unsachgemäße Behandlung, Reinigung oder Wartung, Nichtbeachtung der Wartungs-, Bedienungs-, oder Anschlussvorschriften, Korrosion, Verunreinigung in der Luftversorgung oder chemische oder elektrische Einflüsse, die ungewöhnlich oder nach den Werksvorschriften nicht zulässig sind. Der Gewährleistungsanspruch erlischt wenn Defekte oder ihre Folgen darauf beruhen können, dass Eingriffe oder Veränderungen am Produkt vorgenommen wurden. Ansprüche auf Gewährleistung können nur geltend gemacht werden, wenn diese unverzüglich SycoTec schriftlich angezeigt werden.

Der Einsendung des Produkts ist eine Rechnungs- bzw. Lieferschein-Kopie, aus der die Fertigungsnummer eindeutig ersichtlich ist, beizufügen.

#### EG-Konformitätserklärung

Die EG-Konformitätserklärung kann bei Bedarf unter www.sycotec.eu heruntergeladen bzw. angefordert werden.

(DE = Original)

## INDUSTRIAL DRIVES

**SycoTec GmbH & Co. KG** Wangener Strasse 78 88299 Leutkirch

Germany

Phone +49 7561 86-0 Fax +49 7561 86-371 info@sycotec.eu www.sycotec.eu

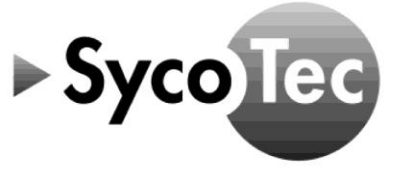